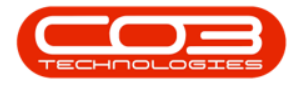

# SERVICE

## CALLS - ADD A QUOTE

You may need to raise a quote for additional work that must be done, but needs approval from the client, as it will be billed.

Once the client has approved the quote, it can be processed further:

- Convert to Sales Order
- Add Items to WO

Ribbon Access: Service > Calls

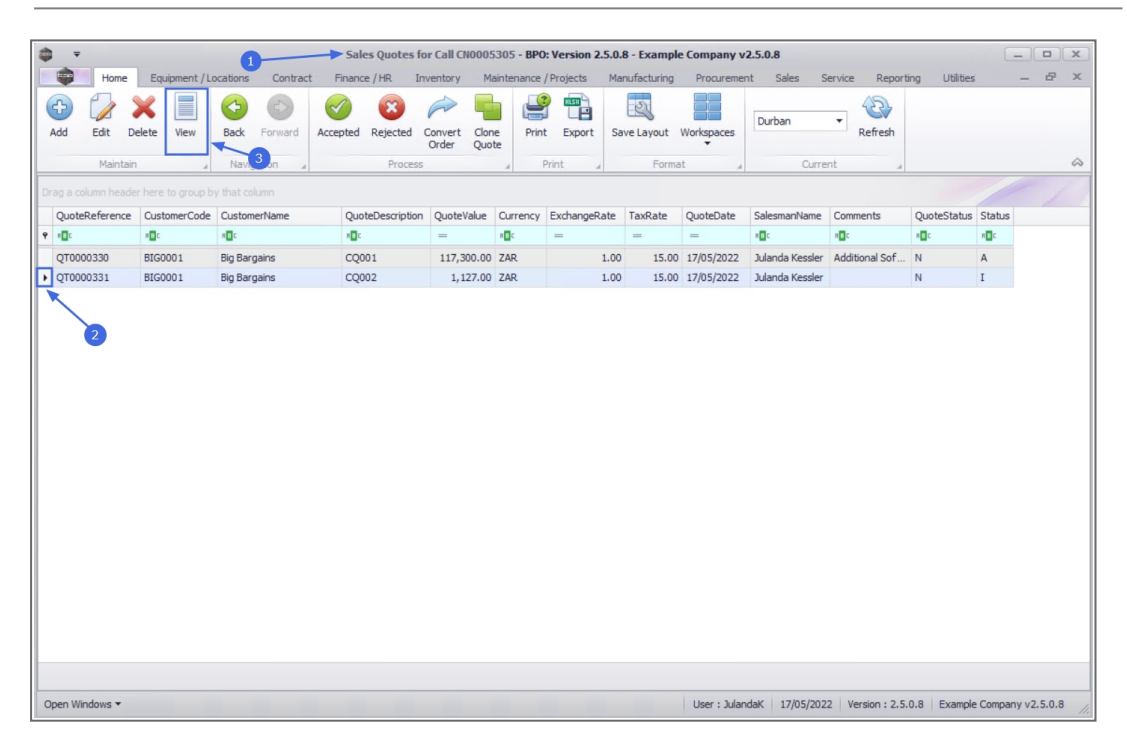

The *Call Listing* screen will be displayed.

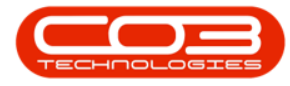

- Select the *site* and *status*.
  - In this image, *Durban* has been selected as the site and the status has been set to *New*.

| ⇔ ▼<br>Home           | Equipment / Locat | 1<br>tions Cont | ract  | View Customer<br>Finance / HR | r Quote - Q1<br>Inventory | 0000331 - BPO: Ve<br>Maintenance / Proje | ersion 2.5 | i.O. | <b>.8 - Example C</b><br>ufacturing | Company v2.5.<br>Procurement | 0.8<br>Sales Se | ervice Re   | eporting | Utilities | - 8          | ×<br>× |
|-----------------------|-------------------|-----------------|-------|-------------------------------|---------------------------|------------------------------------------|------------|------|-------------------------------------|------------------------------|-----------------|-------------|----------|-----------|--------------|--------|
| Back Save La<br>Maint | yout Print        |                 |       |                               |                           |                                          |            |      |                                     |                              |                 |             |          |           |              | \$     |
| Customer Name         | Rig Bargaine      |                 |       | Pafaranca                     | 00002                     |                                          |            |      | RefType                             | ReferenceTyp                 | e F             | ReferenceNo |          |           |              |        |
| Contact Name          | Tarrup Spow CLIST |                 | ст .  | * Status                      | New Quete                 |                                          |            |      | WKOR                                | Work Order Re                | eference        |             |          |           | *            | letho  |
| Commercial            | Type Class Comme  | rcial           | -     | Date & Time                   | 17/05/2022                | * 11-32-12                               | A          |      | QUOT                                | Sales Quote                  |                 |             |          |           |              | dolo   |
| Salesman              | Julanda Kessler   | i Cai           |       | *                             | 17/05/2022                | + 11:52:12                               | Y          |      | ASMN                                | Serial No                    |                 |             |          |           |              | gies   |
| Gurrance              | South African Ran | a .             | -     | Exchange Pate                 |                           | 1.0                                      | n ^ +      |      | CALL                                | Call Reference               |                 | CN0005305   |          |           | 0            | -      |
| Tax Rate              | 15.00             | 4               | _     | Excludinge Rate               |                           | 1.0                                      | *          |      | CTRT                                | Contract No                  |                 |             |          |           |              |        |
| Tux hute              | 15100             |                 | _     |                               |                           |                                          |            |      | PMNG                                | Project Refere               | ince            |             |          |           | -            |        |
| SuppressOnPrint       | QuoteItemType     | ItemCode        | Quote | teItemDescription             |                           | WarehouseName                            | Quantity   |      | QuantityPerU                        | OP UnitType                  | UnitCost        | Markup      | Discount | ItemPrice | BaseCcyPrice | 4      |
|                       | R C               | ROC             | ROC   |                               |                           | A C                                      | =          |      | -                                   | R C                          | -               | -           | -        | -         | -            |        |
| 4                     |                   |                 |       |                               |                           |                                          |            |      |                                     |                              |                 |             |          | 2         | ,            |        |
| Comment               |                   |                 |       |                               |                           | <u>.</u>                                 |            |      |                                     |                              |                 | Sub Total   |          |           | 980.00       |        |
|                       |                   |                 |       |                               |                           |                                          |            |      |                                     |                              | G               | rand Total  |          |           | 1,127.00     |        |
|                       |                   |                 |       |                               |                           |                                          |            |      |                                     |                              |                 |             |          |           |              |        |

## **SELECT THE CALL**

- Click on the *row selector* in front of the *call* you wish to raise a *quote* for.
- Click on *Edit*.

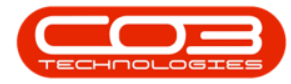

| \$  | ₹              |                |                    | Sales Quotes for | r Call CN0005             | 5305 - BPC | : Version 2.5.0. | B - Example | Company v2 | .5.0.8          |                |               |        |        |
|-----|----------------|----------------|--------------------|------------------|---------------------------|------------|------------------|-------------|------------|-----------------|----------------|---------------|--------|--------|
|     | Home           | Equipment / Lo | cations Contract F | nance / HR Inv   | entory Ma                 | aintenance | / Projects Ma    | nufacturing | Procuremen | t Sales S       | ervice Report  | ing Utilities |        | ₽ ×    |
| A   | dd Edit De     | dete View      | Back Forward Acces | oted Rejected C  | Convert Clon<br>Order Quo | ne Prin    | t Export Sa      | ve Layout   | Workspaces | Durban          | • Refresh      |               |        |        |
|     | Maintain       | 4              | Navigation 4       | 3 Process        |                           | *          | Print 4          | Forma       | t "        | Curre           | nt "           |               |        | $\sim$ |
| Dra |                |                |                    |                  |                           |            |                  |             |            |                 |                |               |        |        |
|     | QuoteReference | CustomerCode   | CustomerName       | QuoteDescription | QuoteValue                | Currency   | ExchangeRate     | TaxRate     | QuoteDate  | SalesmanName    | Comments       | QuoteStatus   | Status |        |
| 9   | 0:             | * <b>0</b> ¢   | s C                | 10c              | =                         | R C        | =                | =           | =          | * <b>0</b> ¢    | NDC .          | * <b>0</b> ¢  | REC .  |        |
| 1   | QT0000330      | BIG0001        | Big Bargains       | CQ001            | 117,300.00                | ZAR        | 1.00             | 15.00       | 17/05/2022 | Julanda Kessler | Additional Sof | N             | A      |        |
|     | QT0000331      | BIG0001        | Big Bargains       | CQ002            | 1,127.00                  | ZAR        | 1.00             | 15.00       | 17/05/2022 | Julanda Kessler |                | A             | A      |        |
|     |                |                |                    |                  |                           |            |                  |             |            |                 |                |               |        |        |
|     |                |                |                    |                  |                           |            |                  |             |            |                 |                |               |        |        |

## **ADD A QUOTE**

The *Call maintenance: Call ref. - []* screen will be displayed.

• Click on the *Quotes* tile.

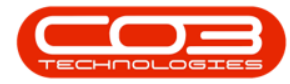

| -   | Ŧ           |         |             |            |            | Sales    | s Quotes fo  | or Call CN000 | 5305 - BPC  | ): Version 2 | .5.0.8 | B - Example | Company v    | 2.5.0.8         |                 |               |                   | x    |
|-----|-------------|---------|-------------|------------|------------|----------|--------------|---------------|-------------|--------------|--------|-------------|--------------|-----------------|-----------------|---------------|-------------------|------|
|     | 👘 Ho        | me f    | quipment    | /Locations | s Contract | Finance  | /HR In       | ventory M     | laintenance | / Projects   | Mar    | nufacturing | Procuremen   | nt Sales S      | ervice Report   | ing Utilities |                   | ×    |
|     | dd Edit     | Delet   | View        | Back       | Forward    | Accepted | Rejected     | Convert Clor  | ne Prin     | t Export     | Sa     | ve Layout   | Workspaces   | Durban          | • Refresh       |               |                   |      |
|     | Ma          | intain  |             | Nav        | rigation   |          | Process      |               |             | Print        | -      | Forma       | t .          | Curre           | nt              |               |                   | \$   |
|     |             |         |             |            |            |          |              |               | -           |              | -      |             |              |                 |                 |               | ///               |      |
|     | QuoteRefere |         | re to group | de Custo   | marNama    | Quete    | Description  | QuoteValue    | Ourrency    | EvchangeD    | ata    | TayDate     | QuoteDate    | SalacmanNama    | Commente        | QuoteStatur   | Statur            |      |
|     |             | ance cu | istomer Co  |            | merivame   | Quote    | ebescription | Quotevalue    | alle        | Exchanger    | late   |             | Quotebate    | salesmanivame   | alle            | Quotestatus   | status            | _    |
| i E | 00000220    | DT      | C0001       | Pio Pa     | ranios     | C000     | 11           | 117 200 00    | 740         |              | 1.00   | 15.00       | 17/05/2022   | Julanda Keceler | Additional Cof  | N             | A                 |      |
|     | OT0000331   | BI      | G0001       | Big Ba     | irgains    | C000     | 12           | 1,127.00      | ZAR         |              | 1.00   | 15.00       | 17/05/2022   | Julanda Kessler | Hudroorial Sol  | A             | A                 |      |
|     |             |         |             |            |            |          |              |               |             |              |        |             |              |                 |                 |               |                   |      |
|     |             |         |             |            |            |          |              |               |             |              |        |             |              |                 |                 |               |                   |      |
| 0   | en Windows  | -       |             |            |            |          |              |               |             |              |        |             | User : Julan | daK 17/05/202   | 2 Version : 2.5 | 0.8 Example   | e Company v2.5.0. | 8 // |

The *Sales Quotes for Call []* screen will be displayed.

• Click on Add.

| \$ ·                 |                    | 1                            | Sales Quotes fo          | r Call CN0005                            | 305 - BPC                 | ): Version 2.5.0.             | 8 - Example | Company v    | 2.5.0.8         |                  |               |               |              |
|----------------------|--------------------|------------------------------|--------------------------|------------------------------------------|---------------------------|-------------------------------|-------------|--------------|-----------------|------------------|---------------|---------------|--------------|
| Add Edit De          | elete View         | Contract                     | Accepted Rejected C      | ionvert Clon<br>Order Quot               | e Prin                    | t Export Sa                   | ve Layout   | Workspaces   | Durban          | Refresh          | ing Utilities | . –           |              |
| Maintain             | 4                  | Navigation 🖌                 | Pr 3                     |                                          |                           | Print 🖌                       | Forma       | t 4          | Curre           | nt 4             |               |               | $\hat{\sim}$ |
| Drag a column header |                    |                              |                          |                                          |                           |                               |             |              |                 |                  |               |               |              |
| QuoteReference       | CustomerCode       | CustomerName                 | QuoteDescription         | QuoteValue                               | Currency                  | ExchangeRate                  | TaxRate     | QuoteDate    | SalesmanName    | Comments         | QuoteStatus   | Status        |              |
| ₽ # <b>□</b> ¢       | * <b>0</b> 0       | a∎c                          | 8 <b>0</b> 0             | =                                        | 8 🖸 C                     | =                             | -           | =            |                 | REC              | * <b>0</b> ¢  | REC           |              |
| QT0000330            | BIG0001<br>BIG0001 | Big Bargains<br>Big Bargains | CQ001                    | 117,300.00                               | ZAR<br>ZAR                | 1.00                          | 15.00       | 17/05/2022   | Julanda Kessler | Additional Sof   | N             | A<br>T        |              |
| , qrooossi           | 5100001            | big baigailib                | 00002                    | 1/12/100                                 | Link                      | 2100                          | 10.00       | 17/05/2022   |                 |                  |               |               |              |
|                      |                    |                              | Are yo<br>Accep<br>Answe | u sure you wa<br>ted?<br>er 'Yes' to mar | ant to upd<br>k it as Acc | late this quote, r<br>cepted. | o. QT000033 | 81 to be     |                 |                  |               |               |              |
|                      |                    |                              |                          |                                          |                           |                               |             |              |                 |                  |               |               |              |
| Open Windows 🕶       |                    |                              |                          |                                          |                           |                               |             | User : Julan | daK 17/05/202   | 2 Version : 2.5. | 0.8 Example   | e Company v2. | 5.0.8        |

The Add new Customer Quote screen will be displayed.

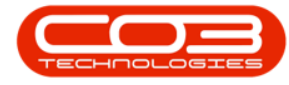

#### **CUSTOMER INFO**

- **Customer:** This will auto populate with the customer linked to this call.
- **Contact Name:** This will auto populate with the contact linked to this call but you can click on the search button and select an alternative contact if required.
- **Commercial:** This is the default commercial as configured on the customer. A different commercial can be selected if required.
- **Salesman:** This will auto populate with the person currently creating the sales quote but you can click on the search button and select an alternative salesman if required.
- **Reference:** Type in a reference for the quote.
- **Status:** This will auto populate as New quote.
- **Date and Time:** These will auto populate with the current date time but
- You can either type in or click on the drop down arrow and use the calendar function to select an alternative date if required.
- You can either type in or use the arrow indicators to select an alternative time if required.

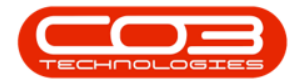

| <b>•</b> •     |           |                | 1               | Sales Quotes fo         | r Call CN0005                                    | 5 <b>305</b> - BPC                        | ): Version 2.5.0.                        | 8 - Example | e Company v  | 2.5.0.8         |                |                | _           |         |
|----------------|-----------|----------------|-----------------|-------------------------|--------------------------------------------------|-------------------------------------------|------------------------------------------|-------------|--------------|-----------------|----------------|----------------|-------------|---------|
|                | Home      | Equipment / Lo | ocations Contra | ct Finance / HR In      | ventory Ma                                       | aintenance                                | / Projects Ma                            | nufacturing | Procureme    | nt Sales S      | Service Report | ting Utilities |             | 8 X     |
| Add 8          | Edit De   | lete View      | Back Forward    | Accepted Rejected       | Convert Clon<br>Order Quo                        | ne Prin                                   | t Export Sa                              | ve Layout   | Workspaces   | Durban          | • Refresh      |                |             |         |
|                | Maintain  |                | Navigation      | 3 Process               |                                                  |                                           | Print                                    | Forma       | t d          | Curre           | ent 4          |                |             | $\sim$  |
|                |           |                |                 |                         |                                                  | -                                         | -                                        |             |              |                 |                |                |             |         |
| Drag a colur   | nn neader |                |                 |                         |                                                  |                                           |                                          |             |              |                 |                |                |             | 11      |
| QuoteRe        | eference  | CustomerCode   | CustomerName    | QuoteDescription        | QuoteValue                                       | Currency                                  | ExchangeRate                             | TaxRate     | QuoteDate    | SalesmanName    | Comments       | QuoteStatus    | Status      |         |
| 9 4 <b>0</b> 0 |           | *OC            | R C             | s∎c                     | =                                                | N C                                       | -                                        | -           | =            | R C             | R C            | 8 <b>B</b> C   | REC         |         |
| QT00003        | 330       | BIG0001        | Big Bargains    | CQ001                   | 117,300.00                                       | ZAR                                       | 1.00                                     | 15.00       | 17/05/2022   | Julanda Kessler | Additional Sof | N              | A           |         |
| • QT00003      | 331       | BIG0001        | Big Bargains    | CQ002                   | 1,127.00                                         | ZAR                                       | 1.00                                     | 15.00       | 17/05/2022   | Julanda Kessler |                | A              | A           |         |
|                |           |                |                 | ? Are y<br>cust<br>Answ | you sure you<br>omer Big Barg<br>ver 'Yes' to ma | want to up<br>gains to be<br>ark it as Re | date this quote,<br>Rejected?<br>jected. | no. QT0000  | 331 for      |                 |                |                |             |         |
|                |           |                |                 |                         |                                                  |                                           | 10                                       |             |              |                 |                |                |             |         |
|                |           |                |                 |                         |                                                  |                                           |                                          |             |              |                 |                |                |             |         |
| Open Wind      | ows 🔻     |                |                 |                         |                                                  |                                           |                                          |             | User : Julan | ndaK 17/05/202  | Version : 2.5  | .0.8 Example   | e Company v | 2.5.0.8 |

#### **FINANCIAL INFO**

- **Currency:** This will populate based on the currency set up on the customer. Use the drop down arrow to display the currency menu and select a different currency if required.
- **Tax Rate:** This will populate based on the tax rate set up on the customer. Click on the search button and select an alternative rate if required.
- Exchange Rate: This will populate based on the currency set up on the customer. Type in or use the directional arrows to select a new rate if required.

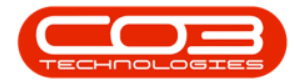

| <b>\$</b> =          |                    | 0                 | <ul> <li>Sales Quotes for</li> </ul> | r Call CN0005                  | 305 - BPC        | ): Version 2.5.0. | 8 - Example  | e Company v     | 2.5.0.8         |                 |                |                    | x |
|----------------------|--------------------|-------------------|--------------------------------------|--------------------------------|------------------|-------------------|--------------|-----------------|-----------------|-----------------|----------------|--------------------|---|
| Home                 | Equipment / Lo     | ocations Contract | Finance / HR Inv                     | entory Ma                      | aintenance       | / Projects Ma     | nufacturing  | Procuremen      | nt Sales S      | Service Report  | ting Utilities | - 8                | × |
| Add Edit De          | elete View         | Back Forward Acc  | epted Rejected C                     | Convert Clon                   | e Prin           | t Export Sa       | ve Layout    | Workspaces      | Durban          | • Refresh       |                |                    |   |
| Maintain             |                    | Navigation        | 3 Process                            |                                |                  | Print             | Forma        | t 4             | Curre           | ent 4           |                |                    | 2 |
| Drag a columo beader | r here to group by | v that column     |                                      |                                |                  |                   |              |                 |                 |                 |                |                    |   |
| QuoteReference       | CustomerCode       | CustomerName      | QuoteDescription                     | QuoteValue                     | Currency         | ExchangeRate      | TayPate      | QuoteDate       | SalesmanName    | Comments        | QuoteStatus    | Status             |   |
|                      | rac astomer code   | R                 |                                      | =                              | R                | =                 | =            | =               | salesinarivane  | alle            |                | REC                |   |
| OT0000330            | BIG0001            | Big Bargains      | CO001                                | 117,300,00                     | ZAR              | 1.00              | 15.00        | 17/05/2022      | Julanda Kessler | Additional Sof  | N              | A                  |   |
| ▶ QT0000331          | BIG0001            | Big Bargains      | CQ002                                | 1,127.00                       | ZAR              | 1.00              | 15.00        | 17/05/2022      | Julanda Kessler |                 | A              | A                  |   |
|                      |                    |                   | Order Generation                     | sure you war<br>s to an order? | 4<br>at to conve | ert quote QT0000  | 331 for cust | tomer Big<br>No | ×               |                 |                |                    |   |
| Open Windows 🔻       |                    |                   |                                      |                                |                  |                   |              | User : Julan    | daK 17/05/202   | 2 Version : 2.5 | .0.8 Example   | e Company v2.5.0.8 |   |

#### **CROSS REFERENCES**

• This frame will populate with the Call Reference No. as this sales quote is being raised from a *call*. The Serial No. and Contract No. fields will also auto populate if applicable.

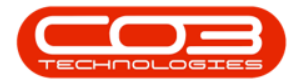

| <b>\$</b> =           |            |               |             |          | Sale     | es Quotes f        | or Call CN000 | <b>)5305</b> - BP           | 0: Version 2          | .5.0.8 | - Example  | e Company v   | 2.5.0.8         |                |                | _           |         |
|-----------------------|------------|---------------|-------------|----------|----------|--------------------|---------------|-----------------------------|-----------------------|--------|------------|---------------|-----------------|----------------|----------------|-------------|---------|
|                       | Home       | Equipment / L | ocations    | Contract | Finano   | e/HR Ir            | nventory I    | Maintenance                 | / Projects            | Man    | ufacturing | Procureme     | nt Sales S      | Service Repor  | ting Utilities |             | 8 X     |
| Add E                 | idit De    | ete View      | Back Fi     | Forward  | Accepted | Rejected           | Convert Cla   | ne Pri                      | t Export              | Sav    | ve Layout  | Workspaces    | Durban          | • Refresh      |                |             |         |
|                       | Maintain   |               | Maudanti    | ian i    |          | Dracaar            | order Qu      | ote                         | Drint                 |        | Earma      |               | 0.000           | ant            |                |             |         |
|                       | Mairitairi | .4            | Navigau     |          |          | FIUCESS            | ,             | .4                          | PHILE A               |        | Putitia    | 1L ,4         | Curre           | ant a          |                | - / /       |         |
| Drag a colun          |            |               |             |          |          |                    |               |                             |                       |        |            |               |                 |                |                |             |         |
| QuoteRe               | ference    | CustomerCode  | Customer    | Name     | Quo      | teDescription      | QuoteValue    | Currency                    | ExchangeR             | ate    | TaxRate    | QuoteDate     | SalesmanName    | Comments       | QuoteStatus    | Status      |         |
| <b>₽</b> # <b>0</b> 0 |            | s C           | R C         |          | R C      |                    | -             | 8 DC                        | =                     |        | =          | =             | A D C           | 8 C            | R C            | RBC         |         |
| QT00003               | 30         | BIG0001       | Big Bargain | ns       | CQ0      | 01                 | 117,300.0     | 0 ZAR                       |                       | 1.00   | 15.00      | 17/05/2022    | Julanda Kessler | Additional Sof | N              | A           |         |
| + QT00003             | 31         | BIG0001       | Big Bargair | ns       | CQ0      | 02                 | 1,127.0       | 0 ZAR                       |                       | 1.00   | 15.00      | 17/05/2022    | Julanda Kessler |                | A              | A           |         |
|                       |            |               |             |          |          | Do you<br>possible | wish to close | the quote<br>ote if it is o | QT0000331 o<br>losed. | ff? No | s          | No            | ]               |                |                |             |         |
| Onen Winds            |            |               |             |          |          |                    |               |                             |                       |        |            | Liner - Julan | 17/05/202       | Vargino + 2 E  | 0.9 Evample    | Company     | 2509    |
| open winde            |            |               |             |          |          |                    |               |                             |                       |        |            | osci i sului  | 17/05/202       | 101310111 213  | LXdinpi        | - company v | 1.01010 |

#### COMMENTS

• Type in a *comment* for this quote if required. This comment will appear on the *sales quote document*.

| Home       Explorent / Locations       Contract       Finance / HB       Inventory       Maintenance / Projects       Manufacturing       Procurement       Sales       Service       Reporting       Utilities       -       Pint         Add       Edit       Delet       Wei       Wei                                                                                                    | \$   | -             |                |                   | Sales Quotes fo     | r Call CN0005 | 305 - BPO  | ): Version 2.5.0. | 8 - Example | e Company v | 2.5.0.8         |                |                | _      |     |
|----------------------------------------------------------------------------------------------------|------|---------------|----------------|-------------------|---------------------|---------------|------------|-------------------|-------------|-------------|-----------------|----------------|----------------|--------|-----|
| Image: Image: |      | Home          | Equipment / Lo | ocations Contract | t Finance / HR Inv  | ventory Ma    | aintenance | / Projects Ma     | nufacturing | Procureme   | nt Sales S      | ervice Report  | ting Utilities |        | 8 X |
| Mantain       Navigation       Process       Print       Format       Current         Drog a column header here to group by that column       QuoteReference       CustomerName       QuoteReference       CustomerName       QuoteReference       QuoteReference       <                                                                                                    | Ac   | d Edit        | Delete View    | Back Forward      | Accepted Rejected C | Convert Clon  | e Prin     | t Export Sa       | ve Layout   | Workspaces  | Durban          | • Refresh      |                |        |     |
| Indication       a       1 for a       a       1 for a       a       controls       a       a         Upg a column header here to group by that column       QuoteDescription       QuoteValue       QuoteValue       Quo                                                                                                    |      | Mainta        | in             | Navigation        | Process             | order Quo     |            | Print             | Forma       | +           | Curra           | ot.            |                |        | 0   |
| Drog a column Hoader Here to group by that column         QuoteReference       CustomerName       QuoteDescription       QuoteValue       Currency       ExchangeRate       TasRate       QuoteDate       SalesmanName       Comments       QuoteStatus       Status         Q10000330       BIG0001       Big Bargains       CQ001       117,300.00       ZAR       1.00       15.00       17/05/2022       Julanda Kessler       Additional Sof       N       A         Q100000331       BIG0001       Big Bargains       CQ002       1,127.00       ZAR       1.00       15.00       17/05/2022       Julanda Kessler       Additional Sof       N       A         Q100000331       BIG0001       Big Bargains       CQ002       1,127.00       ZAR       1.00       15.00       17/05/2022       Julanda Kessler       Additional Sof       N       A         Q100000331       BIG0001       Big Bargains       CQ002       1,127.00       ZAR       1.00       15.00       17/05/2022       Julanda Kessler       Additional Sof       N       A         Q1000003407       Turk       Turk       Turk       Turk       Turk       Turk       Turk       Turk       Turk       Turk       Turk       Turk       Turk       Turk <td></td> <td>1ª IGH TC</td> <td>4</td> <td>Navigation a</td> <td>Hoceas</td> <td></td> <td></td> <td>rinis at</td> <td>Tornia</td> <td></td> <td>Curre</td> <td>ан. "а</td> <td></td> <td>//</td> <td></td>                                                                                                    |      | 1ª IGH TC     | 4              | Navigation a      | Hoceas              |               |            | rinis at          | Tornia      |             | Curre           | ан. "а         |                | //     |     |
| QuoteSteference       CustomerCode       CustomerMame       QuoteStatus       Status         QuoteSteference       CustomerCode       CustomerMame       QuoteStatus       Status         Q1000330       Bito Bargains       CQ001       II7,30.00       ZAR       1.00       15.00       I7/05/2022       Julanda Kessler       A       A         Q1000331       BitoBorgains       CQ002       I,127.00       ZAR       1.00       15.00       17/05/2022       Julanda Kessler       A       A         Q10000331       BitoBorgains       CQ002       I,127.00       ZAR       I.00       IS.00       17/05/2022       Julanda Kessler       A       A                                                                                                    | Drag |               |                |                   |                     |               |            |                   |             |             |                 |                |                |        | 11  |
| Order     Of     Of     O     Image: CQ001     Disconsistent of the constraint of the constrai                                | 0    | uoteReferenci | e CustomerCode | CustomerName      | QuoteDescription    | QuoteValue    | Currency   | ExchangeRate      | TaxRate     | QuoteDate   | SalesmanName    | Comments       | QuoteStatus    | Status |     |
| <b>Q</b> T0000330                Big Bargains               CQ001               117,300.00             ZAR               1.00               15.00               17/05/2022               Julanda Kessler               A               A               A               A               A               A               A               A               A               A               A               A                                                                                                  <                                                                                                    | 9 1  | 0¢            | * 🖬 c          | 8 C               | 8 🗖 c               | -             | R C        | =                 | -           | =           | 1 <b>0</b> 0    | ROC            | * <b>0</b> ¢   | ROC    |     |
| • QT0000331       Big Bargains       CQ002       1,127.00       ZAR       1.00       15.00       17/05/2022       Julanda Kessler       A       A                                                                                                    | 0    | T0000330      | BIG0001        | Big Bargains      | CQ001               | 117,300.00    | ZAR        | 1.00              | 15.00       | 17/05/2022  | Julanda Kessler | Additional Sof | N              | A      |     |
| Order Generation                                                                                                    | + (  | T0000331      | BIG0001        | Big Bargains      | CQ002               | 1,127.00      | ZAR        | 1.00              | 15.00       | 17/05/2022  | Julanda Kessler |                | A              | A      |     |
|                                                                                                    |      |               |                |                   | Order Gene          | oration <     | o view the | Yes               | o. OR00003- | 40?         |                 |                |                |        |     |

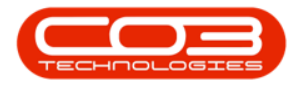

#### **QUOTE ITEMS**

- Click on the quote *Item Type* text box to reveal a drop down arrow.
- Click on this arrow to bring up the *Item Type* menu.
- Select from this menu, one of the following;
  - CRFT (Labour craft, i.e. Technician)
  - CTRT (Third Party Labour/Service)
  - **EXPS** (Expenses)
  - INVN (Part)
  - SERV (Internal Labour/Service)
  - TRVL (Travel)
  - WARR (Warranty sale)
  - OTHR (Type in any additional items to quote, but this will *not* be pulled over when quote is converted to a sales order. If quote is confirmed, this item can be set up as a part / service and linked to the quote in it's place).
- In this image *Parts* has been selected.

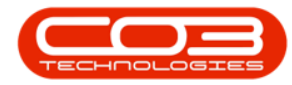

| \$ | Ŧ              |                | 0                | -> Sales Quotes for | Call CN0005          | 305 - BPC    | : Version 2.5.0. | 8 - Example | e Company v  | 2.5.0.8         |                  |               | -         |            |
|----|----------------|----------------|------------------|---------------------|----------------------|--------------|------------------|-------------|--------------|-----------------|------------------|---------------|-----------|------------|
|    | Home           | Equipment / Lo | cations Contract | Finance / HR Inv    | entory Ma            | intenance    | / Projects Ma    | nufacturing | Procuremen   | nt Sales S      | ervice Report    | ing Utilities | -         | ₽×         |
|    | Add Edit De    | lete View      | Back Forward     | Accepted Rejected C | onvert<br>Order Quot | e Prin       | t Export Sa      | ve Layout   | Workspaces   | Durban          | • Refresh        |               |           |            |
|    | Maintain       | 4              | Navigation "     | Process             |                      | *            | 3                | Forma       | at "         | Curre           | nt "             |               |           | $\diamond$ |
| Dr |                |                |                  |                     |                      |              |                  |             |              |                 |                  |               |           |            |
|    | QuoteReference | CustomerCode   | CustomerName     | QuoteDescription    | QuoteValue           | Currency     | ExchangeRate     | TaxRate     | QuoteDate    | SalesmanName    | Comments         | QuoteStatus   | Status    |            |
| ٩  | s 🗖 c          | s C            | R C              | A D C               | -                    | 8 <b>8</b> C | -                | =           | =            | R <b>B</b> C    | REC              | R C           | REC       |            |
|    | QT0000330      | BIG0001        | Big Bargains     | CQ001               | 117,300.00           | ZAR          | 1.00             | 15.00       | 17/05/2022   | Julanda Kessler | Additional Sof   | N             | A         |            |
| Þ  | QT0000331      | BIG0001        | Big Bargains     | CQ002               | 1,127.00             | ZAR          | 1.00             | 15.00       | 17/05/2022   | Julanda Kessler |                  | I             | A         |            |
|    | 2              |                |                  |                     |                      |              |                  |             |              |                 |                  |               |           |            |
| 0  | pen Windows 🔻  |                |                  |                     |                      |              |                  |             | User : Julan | daK 17/05/202   | 2 Version : 2.5. | 0.8 Example   | Company v | 2.5.0.8    |

- Click on the quote *Item Code* text box to reveal an *ellipsis* button.
- Click on this button to bring up the *Select a part* menu.
  - Note: The 'Select a [...]' screen displayed, will be according to the *Item Type* initially selected i.e. if
     Labour had been initially selected then a Select a craft screen would pop up.

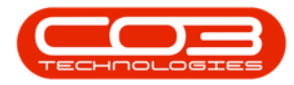

| Salesman         Munda Kessler         •           Currency         South African Rand         •         Exchange Rate         1.00         •         CALL         Call Reference         ·         ·         ·         ·         ·         ·         ·         ·         ·         ·         ·         ·         ·         ·         ·         ·         ·         ·         ·         ·         ·         ·         ·         ·         ·         ·         ·         ·         ·         ·         ·         ·         ·         ·         ·         ·         ·         ·         ·         ·         ·         ·         ·         ·         ·         ·         ·         ·         ·         ·         ·         ·         ·         ·         ·         ·         ·         ·         ·         ·         ·         ·         ·         ·         ·         ·         ·         ·         ·         ·         ·         ·         ·         ·         ·         ·         ·         ·         ·         ·         ·         ·         ·         ·         ·         ·         ·         ·         ·         ·         · | Home<br>Home<br>Back App<br>Customer Hame<br>Contact Name<br>Commercial | Equipment / Locati<br>Div Sales Apply Pro-<br>Methodo<br>Maintain<br>Big Bargare<br>Tarryn Snow CUST(<br>Type Class Commen | ions Contract                   | Add new t<br>Finance / HR<br>Save Layout<br>Format<br>Print<br>Print | Customer Qu<br>Inventory<br>CQ002<br>New Quote<br>17/05/2022 | viote - BPO: Version<br>Maintenance / Proj<br>13:26:40 | a 2.5.0.8<br>ects M | - E | RefType QUOT ASMN                                   | ny v2.5.0.8<br>ocurement S<br>ReferenceType<br>Work Order Refi<br>Sales Quote<br>Serial No | ales Se                      | rvice Re<br>eferenceNo         | porting l              | Jtilities                 | - 8                       | X X & Methodologie |
|----------------------------------------------------------------------------------------------------|-------------------------------------------------------------------------|----------------------------------------------------------------------------------------------------|---------------------------------|----------------------------------------------------------------------------------------------------|--------------------------------------------------------------|--------------------------------------------------------|---------------------|-----|-----------------------------------------------------|--------------------------------------------------------------------------------------------|------------------------------|--------------------------------|------------------------|---------------------------|---------------------------|--------------------|
| Comment Sub Total 990.00                                                                                                    | Salesman<br>Currency<br>Tax Rate<br>SuppressOnPrint<br>P                | Julanda Kessler<br>South African Rand<br>15.00<br>QuoteItemType<br>=<br>Parts<br>Select type                               | ItemCode Q<br>aC al<br>CHA001 C | Exchange Rate                                                                                                    |                                                              | 1.0<br>WarehouseName<br>*©:<br>Main Warehouse          | Quantity            | /   | CALL<br>CTRT<br>PMING<br>QuantityPerUOP<br>=<br>0.0 | Call Reference<br>Contract No<br>Project Reference<br>UnitType<br>#@c<br>00                | ce<br>UnitCost<br>=<br>0.000 | Markup<br>=<br>0.000           | Discount<br>=<br>0.000 | ItemPrice<br>=<br>980.000 | BaseCcyP<br>=<br>98       | rice               |
| - Grand Total 1,127.00                                                                                                    | Comment                                                                 |                                                                                                    |                                 |                                                                                                    |                                                              | *<br>*                                                 |                     |     |                                                     |                                                                                            | G                            | Sub Total<br>VAT<br>rand Total |                        |                           | 980.0<br>147.0<br>1,127.0 | •                  |

- Click on the *row selector* in front of the *part* you wish to *add* to this quote.
- Click on Ok.

| <b>⊉</b> =      |                   | 0                  | Sales Quotes fo     | r Call CN0005              | 305 - BPC    | : Version 2.5.0. | 8 - Example | e Company v  | 2.5.0.8         |                  |               | -         |            |
|-----------------|-------------------|--------------------|---------------------|----------------------------|--------------|------------------|-------------|--------------|-----------------|------------------|---------------|-----------|------------|
| н               | e Equipment /     | Locations Contract | Finance / HR. Inv   | entory Ma                  | intenance    | /Projects Ma     | nufacturing | Procuremen   | t Sales S       | ervice Report    | ing Utilities |           | ₽ ×        |
| Add Edit        | Delete View       | Back Forward       | Accepted Rejected C | Convert Clon<br>Order Quot | e Print      | t Export Sa      | ve Layout   | Workspaces   | Durban          | • Refresh        |               |           |            |
| Ma              | intain a          | Navigation         | Process             |                            | 4            | Print 3          | Forma       | t 4          | Curre           | nt "             |               |           | $\Diamond$ |
| Drag a column l |                   |                    |                     |                            |              |                  |             |              |                 |                  |               |           |            |
| QuoteRefer      | ence CustomerCode | e CustomerName     | QuoteDescription    | QuoteValue                 | Currency     | ExchangeRate     | TaxRate     | QuoteDate    | SalesmanName    | Comments         | QuoteStatus   | Status    |            |
| P #0:           | s 🖬 c             | a 🖬 c              | A D C               | -                          | R <b>D</b> C | -                | =           | =            | * <b>0</b> 0    | a 🛛 c            | * <b>0</b> 0  | REC       |            |
| QT0000330       | BIG0001           | Big Bargains       | CQ001               | 117,300.00                 | ZAR          | 1.00             | 15.00       | 17/05/2022   | Julanda Kessler | Additional Sof   | N             | A         |            |
| QT0000331       | BIG0001           | Big Bargains       | CQ002               | 1,127.00                   | ZAR          | 1.00             | 15.00       | 17/05/2022   | Julanda Kessler |                  | I             | A         |            |
|                 |                   |                    |                     |                            |              |                  |             |              |                 |                  |               |           |            |
| Open Windows    | •                 |                    |                     |                            |              |                  |             | User : Julan | daK 17/05/202   | 2 Version : 2.5. | 0.8 Example   | Company V | 2.5.0.8    |

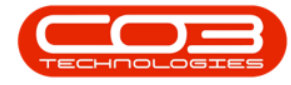

- The *Quote Item Description* and *Warehouse Name* fields will auto populate once you have selected the *Item Code*.
- Edit the *Quantity*, *Discount* and *Item Price* as required by clicking in each of their text boxes and either using the *directional arrows* or *typing* in the correct amounts.
  - Note: To *add* in a new line, click on the last text box in the row and press the *Enter* key.

| •   | Ŧ              |                   |                   | Sales Quotes fo     | r Call CN0005                            | 305 - BPC               | : Version 2.5. | .8 - Exampl  | e Company v | 2.5.0.8         |                |                |        |
|-----|----------------|-------------------|-------------------|---------------------|------------------------------------------|-------------------------|----------------|--------------|-------------|-----------------|----------------|----------------|--------|
| 1   | Home           | Equipment / Lo    | ocations Contract | Finance / HR Inv    | ventory Ma                               | aintenance              | / Projects N   | anufacturing | Procuremen  | nt Sales S      | ervice Repor   | ting Utilities | - 8    |
| Add | Edit D         | elete View        | Back Forward      | Accepted Rejected C | Convert Clon                             | e Prin                  | t Export       | ave Layout   | Workspaces  | Durban          | • Refresh      |                |        |
|     | Maintain       |                   | Navigation        | Drocess             | orda Quo                                 | 00                      | Print          | Earma        | +           | Curra           | nt.            |                |        |
|     | a column heade | r here to group b | y that column     | QuoteDescription    | OuoteValue                               | Currency                | ExchangeRate   | TaxRate      | OuoteDate   | SalesmanName    | Comments       | OuoteStatus    | Status |
| -1  | c              | * <b>0</b> ¢      | s C               | 10:                 | =                                        | REC                     | =              | =            | =           | * <b>0</b> ¢    | REC            | 100            |        |
| 0   | 0000330        | BIG0001           | Big Bargains      | CQ001               | 117,300.00                               | ZAR                     | 1.0            | 0 15.00      | 17/05/2022  | Julanda Kessler | Additional Sof | N              | A      |
| Q   | 0000331        | BIG0001           | Big Bargains      | CQ002               | 1,127.00                                 | ZAR                     | 1.0            | 0 15.00      | 17/05/2022  | Julanda Kessler |                | I              | A      |
|     |                |                   |                   | 5                   | Print Quot     Email Quo     Print and B | E)<br>te<br>Email Quote |                |              |             |                 |                |                |        |
|     |                |                   |                   |                     |                                          |                         |                |              |             |                 |                |                |        |

## **SAVE QUOTE**

• When you have finished adding the details to this screen, click on *Save*.

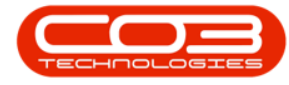

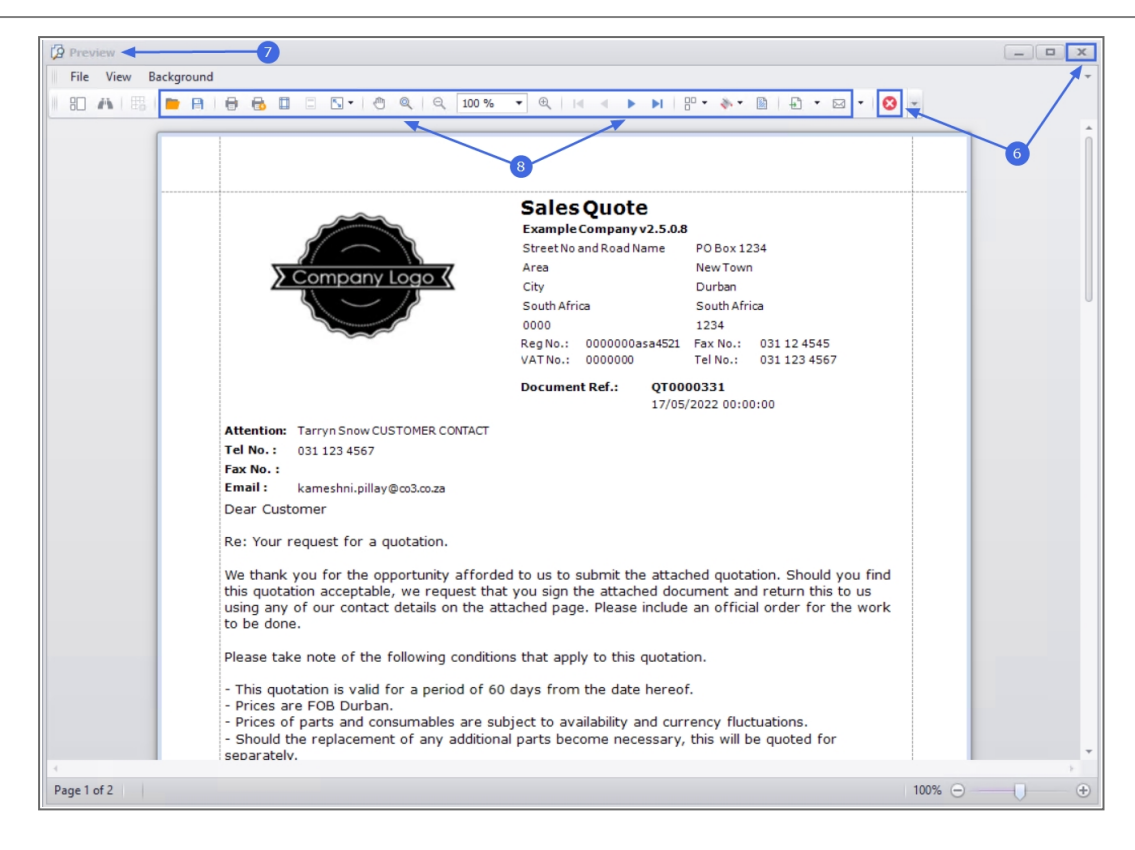

You will return to the *Sales Quotes for Call* [] screen where you can *view* the details of the newly created *sales quote*.

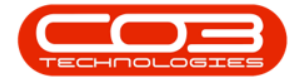

| a second second |            |              |             |              | Sal        | es Quotes fo  | or Call CN       | 0000050 | 5 - BPO; 1 | Version 2.1.0.43 | - Exampl   | e Company   |         |         |             |           | -          | D     | X   |
|-----------------|------------|--------------|-------------|--------------|------------|---------------|------------------|---------|------------|------------------|------------|-------------|---------|---------|-------------|-----------|------------|-------|-----|
| P               | Hone       | Equipment an | d Locations | Contract     | Finance ar | nd HR I Invi  | entory           | Mainter | nance and  | Projects Mar     | ufacturing | Procureme   | nt. Sa  | les Se  | vice Rep    | orting    | Utites     | - 6   | ŧ.  |
| 0               |            | X            |             | 0            | 0          | 8             | p                |         |            | 2                |            | Durban      | ٠       | 0       |             |           |            |       |     |
| Add             | Edt        | Delete Ve    | w Back      | Forward      | Accepted   | Rejected      | Convert<br>Order | Prin    | t Save     | e Layout Work    | spaces     | New quote   | ٠       | Refresh |             |           |            |       |     |
|                 | Mainta     | ŕ            |             | igation ,    |            | Process       | -                | Print   | 4          | Format           |            | 0,n         | eit     |         |             |           |            |       |     |
|                 |            |              |             |              |            |               |                  |         |            |                  |            |             |         |         |             |           |            |       |     |
| Quot            | ekeferenci | CustomerCi   | ode Custor  | nerName      | QuoteDes   | cription      | Quot             | eValue  | Currency   | ExchangeRate     | TaxRate    | QuoteDate   | Salesr  | narNa   | Comments    |           |            | Quote | eSt |
| 0700            | 00120      | HEFOOL       | Weeks       | and Demonia  | 117000111  | Line in Ou    | in F             | 100.00  | 240        | 1.00             |            | 10.0        | Facilit | Miles   | None ask    |           | december   |       |     |
| Q100            | 00160      | WE5001       | West        | lood Dynamic | W000011    | 1 Service Que | ite 5            | 109.59  | ZAR        | 1.0              | 14.00      | 19 Dec 2017 | Sarah   | Mider   | Please note | t that re | placcemen. | (N    | _   |
|                 |            |              |             |              |            |               |                  |         |            |                  |            |             |         |         |             |           |            |       |     |
|                 |            |              |             |              |            |               |                  |         |            |                  |            |             |         |         |             |           |            |       |     |

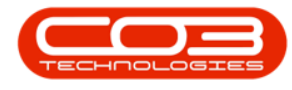

## **PRINT QUOTE**

- In the *Sales Quotes for Call []* screen, click on the *row selector* in front of the *quote* that you wish to *print*.
- Click on *Print*.

Help v2.5.0.14 - Pg 15 - Printed: 25/06/2024

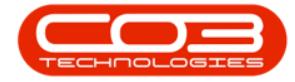

|        | ٠          |           |           |         |            | Sa        | iles Quotes f | or Call CN0 | 000505 -   | BPO: Version ( | 1.0.43 | - Example  | e Company                                         |         |         |                  | 5             | D     | Х     |
|--------|------------|-----------|-----------|---------|------------|-----------|---------------|-------------|------------|----------------|--------|------------|---------------------------------------------------|---------|---------|------------------|---------------|-------|-------|
| Ŵ      | Hone       | Equipmer  | tardio    | cations | Contract   | Finance a | and HR I In   | ventory M   | laintenanc | e and Projects | Man    | ufacturing | Procuremen                                        | nt Sale | s Se    | vice Reportin    | g Utilities   | -     | 9 X   |
|        | 0          | X         |           | 0       | 0          | 0         | 8             | p           | 3          | 2              |        |            | Durban                                            |         | 3       |                  |               |       |       |
| Add    | Edt (      | Delete    | Vew       | Back    | Forward    | Accepted  | Agected       | Convert     | Print      | Save Layout    | Works  | paces.     | New quote                                         | • 9     | Refresh |                  |               |       |       |
|        | Maintai    |           |           | Nei     | uton .     |           | Promet        | Order       | Dint .     | lon            |        |            | 0.0                                               | the     |         |                  |               |       |       |
|        | Press Lage |           | 4         | 1475    | 10001      |           | 110,250       | ,           |            | (14)           |        |            |                                                   | en.     |         | 1                |               |       |       |
| Dispac | pure licod | er Nere 1 | 0 (10,01) | n IWC   |            | Isones    |               | Les 14      |            |                |        | 100000     | 1 au airean an an an an an an an an an an an an a |         |         |                  |               |       | 4     |
| Quot   | eleference | Custon    | erCode    | Custome | erName     | QuoteDe   | scription     | Quote       | Value Cur  | rency Exchan   | geRate | TaxRate    | QuoteDate                                         | Salesma | arNa    | Comments         |               | Quo   | deSta |
| • QT00 | 000160     | WESOO     | 1         | Westwo  | od Dynamic | WD00011   | 11 Service Qu | iote 5 1    | 09.59 ZA   | R              | 1.00   | 14.00      | 19 Dec 2017                                       | Sarah M | Alder   | Please note that | t replaccemen | Las N |       |
|        |            |           |           |         |            |           |               |             |            |                |        |            |                                                   |         |         |                  |               |       |       |
|        |            |           |           |         |            |           |               |             |            |                |        |            |                                                   |         |         |                  |               |       |       |

• A *Select the option as desired* screen will pop up with print and email choices.

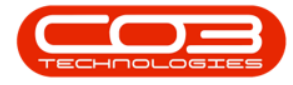

- Click on *Print Quote*.
- Click on *Accept*.

|         | ۷          |           |           |         |            | S        | ales Quotes fo                           | r Call Cl | N00005         | 05 - BPO:  | Version 2.1. | ).43 - 1 | Example   | Company    |        |                                                                                                    |        |             | 17          | D     | Х       |
|---------|------------|-----------|-----------|---------|------------|----------|------------------------------------------|-----------|----------------|------------|--------------|----------|-----------|------------|--------|----------------------------------------------------------------------------------------------------|--------|-------------|-------------|-------|---------|
| Ŵ       | Home       | Equipme   | nt and Lo | cations | Contract   | Finance  | and HR Inve                              | ntory     | Mainte         | nance and  | Projects     | Manuf    | lacturing | Procurem   | ent S  | ales Se                                                                                                    | nke    | Reporting   | Utilities   | *     | ₿ X     |
| æ       | 2          | X         |           | 0       | 0          | 0        | 8                                        | p         | 1              | 2          | 2            | t,       |           | Durban     | •      | 0                                                                                                    |        |             |             |       |         |
| Add     | Edt        | Delete    | Vew       | Back    | Forward    | Accepted | d Rejected                               | Convert   | Pri            | nt Sav     | e Layout V   | Vorksp   | aces      | New quote  |        | Refresh                                                                                                    |        |             |             |       |         |
|         | Mairda     |           | -         | Nave    | uten .     |          | Decrees                                  | Order     | . Deel         |            | Format       |          |           | 0          | trait  |                                                                                                    |        |             |             |       |         |
|         |            |           |           |         |            |          | Trouisi                                  |           |                |            |              |          |           |            | 1910   |                                                                                                    |        |             |             |       |         |
| ing a c | -Differen  | or nore i | 0.010     | Autor   | alina.     | 0.000    | aninkaa                                  |           | a de la calega | 0.000      | futured      |          | Tauffada  | 0          | 10.4   | and the second second second second second second second second second second second second second second second | Press. | a ka        | _/          | 0     | abofts  |
| 4 foot  | exererenci | CUSION    | ner Looe  | Custom  | errvarne   | Conterse | scipson                                  | yuc       | nevaue         | Currency   | Exchanges    | ave      | ankate    | Anoremarie | 296    | maneva                                                                                                    | Lonme  |             |             | 40    | lotesta |
| • QT00  | 00160      | WESO      | 11        | Westwo  | od Dynamic | W00001   | 11 Service Quo                           | te 5      | 109.59         | ZAR        |              | 1.00     | 14.00     | 19 Dec 201 | 7 Sara | h Milder                                                                                                    | Please | note that r | replaccemen | las N |         |
|         |            |           |           |         |            |          |                                          | 1.000     | 74 H H         |            |              | 100      | -         |            |        |                                                                                                    |        |             |             |       |         |
|         |            |           |           |         |            |          | Nelect t                                 |           | 00.05.0        | lesired    |              |          | - 0       | X          |        |                                                                                                    |        |             |             |       |         |
|         |            |           |           |         |            |          | Hone                                     |           |                |            |              |          |           |            |        |                                                                                                    |        |             |             |       |         |
|         |            |           |           |         |            |          |                                          | ×         |                |            |              |          |           |            |        |                                                                                                    |        |             |             |       |         |
|         |            |           |           |         |            |          | Accept Ca                                | ncel      |                |            |              |          |           |            |        |                                                                                                    |        |             |             |       |         |
|         |            |           |           |         |            |          | Decesion                                 |           |                |            |              |          |           |            |        |                                                                                                    |        |             |             |       |         |
|         |            |           |           |         |            |          | C. C. C. C. C. C. C. C. C. C. C. C. C. C | - 4       | -              | -          |              | -        | -         | -          |        |                                                                                                    |        |             |             |       |         |
|         |            |           |           |         |            |          |                                          |           |                |            |              |          |           |            |        |                                                                                                    |        |             |             |       |         |
|         |            |           |           |         |            |          |                                          |           |                |            |              |          |           |            |        |                                                                                                    |        |             |             |       |         |
|         |            |           |           |         |            |          |                                          |           | nnt Quo        | te.        |              |          |           |            |        |                                                                                                    |        |             |             |       |         |
|         |            |           |           |         |            |          |                                          | 0.B       | mai Que        | ote        |              |          |           |            |        |                                                                                                    |        |             |             |       |         |
|         |            |           |           |         |            |          |                                          | OP        | rint and       | Email Quot | e            |          |           |            |        |                                                                                                    |        |             |             |       |         |
|         |            |           |           |         |            |          |                                          |           |                |            |              |          |           |            |        |                                                                                                    |        |             |             |       |         |
|         |            |           |           |         |            |          |                                          | _         | _              |            |              | _        | _         | - 61       |        |                                                                                                    |        |             |             |       |         |
|         |            |           |           |         |            |          |                                          |           |                |            |              |          |           |            |        |                                                                                                    |        |             |             |       |         |
|         |            |           |           |         |            |          |                                          |           |                |            |              |          |           |            |        |                                                                                                    |        |             |             |       |         |
|         |            |           |           |         |            |          |                                          |           |                |            |              |          |           |            |        |                                                                                                    |        |             |             |       |         |
|         |            |           |           |         |            |          |                                          |           |                |            |              |          |           |            |        |                                                                                                    |        |             |             |       |         |
|         |            |           |           |         |            |          |                                          |           |                |            |              |          |           |            |        |                                                                                                    |        |             |             |       |         |
|         |            |           |           |         |            |          |                                          |           |                |            |              |          |           |            |        |                                                                                                    |        |             |             |       |         |
|         |            |           |           |         |            |          |                                          |           |                |            |              |          |           |            |        |                                                                                                    |        |             |             |       |         |
|         |            |           |           |         |            |          |                                          |           |                |            |              |          |           |            |        |                                                                                                    |        |             |             | -     |         |

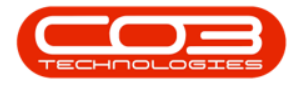

The *Report Preview* screen will be displayed.

- From here you can View, Print, Export or Email the sales quote.
- *Close* the Report Preview screen when done.

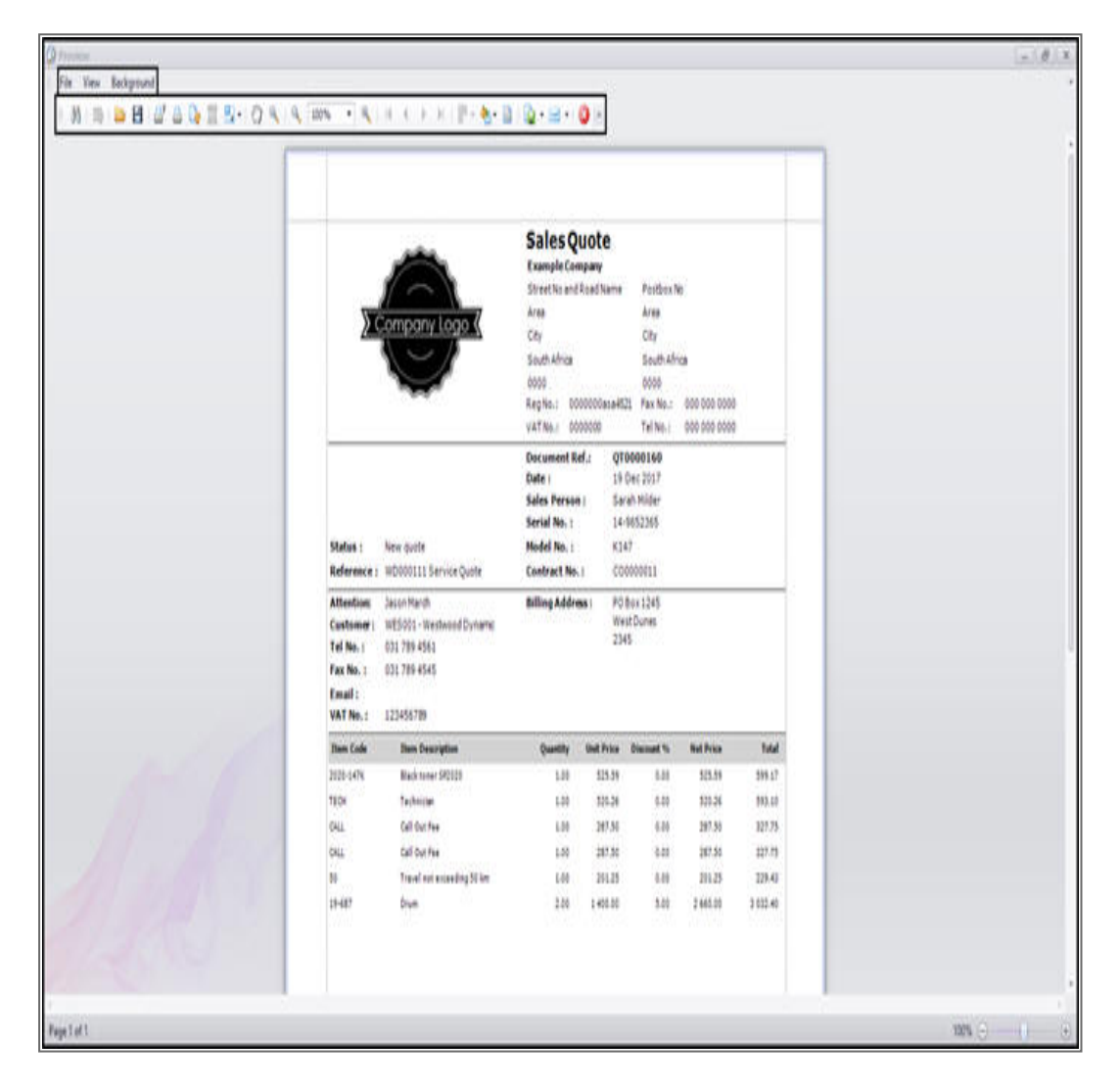

MNU.122.010